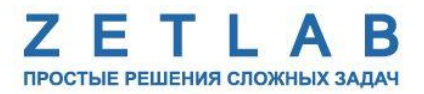

# ЦИФРОВЫЕ ДАТЧИКИ

----

# ZET 7080-I, ZET 7180-I

# РУКОВОДСТВО ПО ЭКСПЛУАТАЦИИ

ЭТМС.421425.001-80І РЭ

000 «ЭТМС»

# Оглавление

| 1 | Ha            | значение и технические характеристики                                                                         |
|---|---------------|----------------------------------------------------------------------------------------------------|
|   | 1.1.          | Назначение цифровых датчиков                                                                                  |
|   | 1.2.          | Условия эксплуатации                                                                                          |
| 2 | Вн            | ешний вид и назначение разъемов                                                                               |
|   | 2.1.          | Внешний вид цифровых датчиков                                                                                 |
|   | 2.2.          | Обозначение разъемов цифровых датчиков                                                                        |
|   | 2.2           | .1. Лабораторное исполнение                                                                                   |
|   | 2.3.          | Схема подключения датчика с токовым выходом к цифровым датчикам ZET 7х80-I7                                   |
|   | 2.4.          | Схема подключения при построении измерительной цепи                                                           |
| 3 | По            | дготовка к конфигурированию                                                                                   |
|   | 3.1.          | Подключение цифровых датчиков                                                                                 |
|   | 3.2.          | Программа «Диспетчер устройств»                                                                               |
| 4 | Ко            | нфигурирование цифровых датчиков                                                                              |
|   | 4.1.          | Конфигурирование интерфейсной части цифровых датчиков                                                         |
|   | 4.2.<br>датчи | Назначение и состав вкладок для конфигурирования измерительной части цифровых<br>иков                         |
|   | 4.2           | .1. Вкладка «Измерения»                                                                                       |
|   | 4.2           | 2.2. Вкладка « <i>Настройки</i> »                                                                             |
|   | 4.2           | 2.3. Вкладка «Энкодер»14                                                                                      |
|   | 4.2           | 2.4. Вкладка <i>«Смещение»</i> 16                                                                             |
|   | 4.3.<br>«Энке | Общие сведения о конфигурировании цифровых датчиков серии ZET 7x80-I в режиме одер» с оптическими датчиками17 |
|   | 4.4.          | Список основных программ ZETLAB для работы с ZET 7x80-118                                                     |
| 5 | Pez           | жимы работы светодиодной индикации19                                                                          |

### 1 Назначение и технические характеристики

#### 1.1. Назначение цифровых датчиков

Цифровой датчик ZET 7x80-I совместно с датчиком с токовым выходом образуют цифровой датчик для измерения различных параметров, таких как: давление, влажность, расход газа и т.д.

Подключаемый датчик с токовым выходом осуществляет преобразование физической величины в электрический сигнал, цифровой датчик ZET 7x80-I — оцифровывает этот сигнал и выдаёт значения измеряемой величины в цифровом виде. Результаты измерений передаются по интерфейсу RS-485/CAN 2.0, используя протокол MODBUS.

Цифровой датчик ZET 7x80-I устанавливается максимально близко к подключаемому датчику (или встраивается в корпус) и оцифровка сигнала осуществляется в непосредственной близости к чувствительному элементу, что снижает влияние помех на результат измерений.

#### 1.2. Условия эксплуатации

Цифровые датчики серии ZET 7х80-I в зависимости от назначения и места эксплуатации имеют два варианта исполнения:

1. Лабораторное исполнение – применяется при возможности использовать цифровые датчики в мягких условиях эксплуатации.

2. Промышленное исполнение – цифровые датчики предназначены для эксплуатации в жестких условиях, что позволяет применять их в неблагоприятных условиях окружающей среды.

Условия эксплуатации цифровых датчиков представлены в Табл. 1.1.

Табл. 1.1 Условия эксплуатации ZET 7х80-І

|                                     | Значение                   |                            |  |
|-------------------------------------|----------------------------|----------------------------|--|
| Параметр                            | Лабораторное<br>исполнение | Промышленное<br>исполнение |  |
| Температура окружающего воздуха, ⁰С | 540                        | -6080                      |  |
| Относительная влажность воздуха, %  | Не более 90 <sup>1</sup>   | Не более 98 <sup>2</sup>   |  |
| Атмосферное давление, мм. рт. ст.   | 630-800                    | 495-800                    |  |

<sup>&</sup>lt;sup>1</sup> при температуре воздуха 25 °С без конденсации влаги.

<sup>&</sup>lt;sup>2</sup> при температуре воздуха 35 °С.

# 2 Внешний вид и назначение разъемов

## 2.1. Внешний вид цифровых датчиков

На Рис. 2.1 представлен внешний вид цифрового датчика ZET 7080-I, выполненного в лабораторном исполнении. Внутри цифрового датчика, на нижней грани, расположен магнит, что позволяет, при необходимости, установить датчик на металлической поверхности в удобном для пользователя положении.

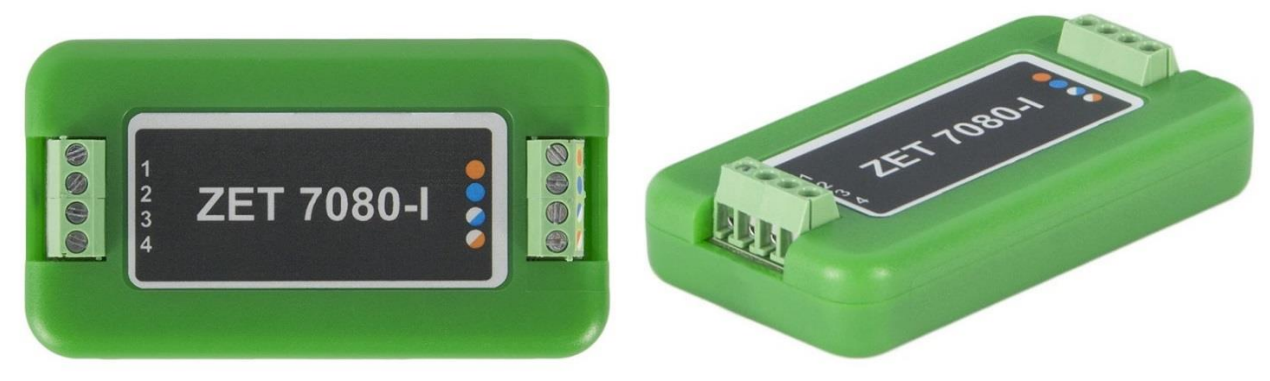

Рис. 2.1 Внешний вид цифрового датчика в лабораторном исполнении

На Рис. 2.2 представлен внешний вид цифрового датчика ZET 7х80-I, выполненного в промышленном исполнении.

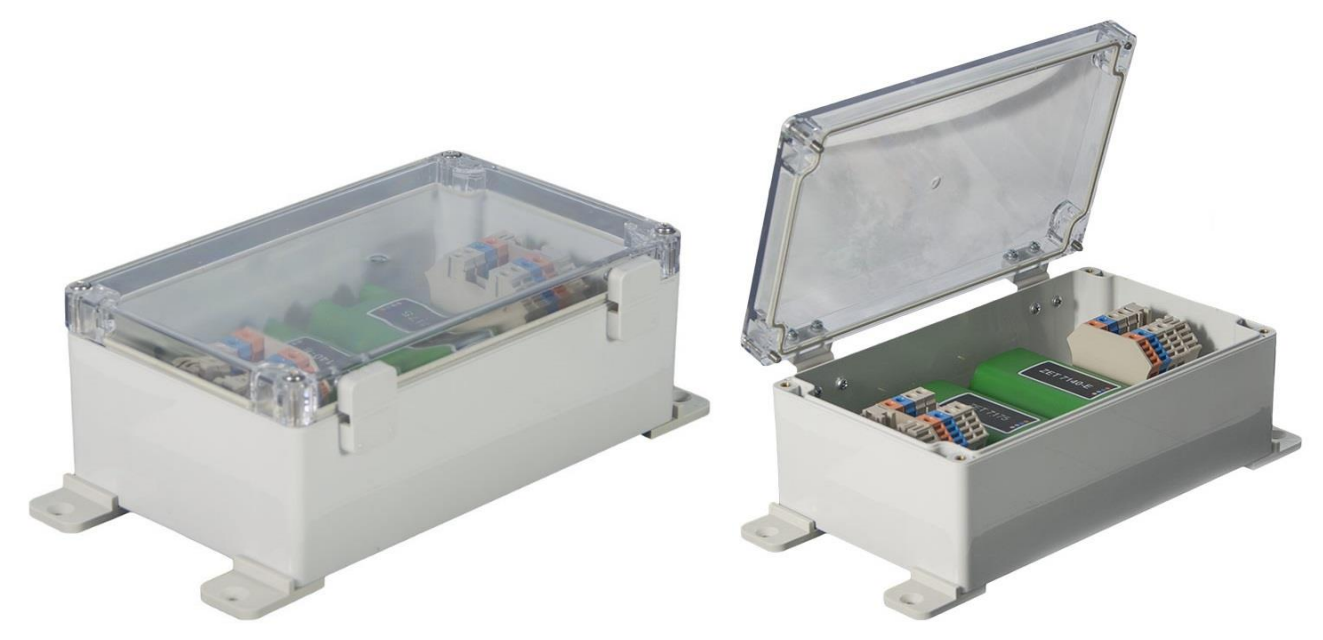

Рис. 2.2 Внешний вид цифрового датчика ZET 7х80-І в промышленном исполнении

#### 2.2. Обозначение разъемов цифровых датчиков

#### 2.2.1. Лабораторное исполнение

Цифровые датчики серии ZET 7x80-I, выполненные в лабораторном исполнении, имеют две группы клемм. Первая группа из 4-х клемм предназначена для подключения цифровых датчиков к измерительной сети, а вторая группа из 4-х клемм предназначена для подключения к цифровому датчику первичного преобразователя.

На Рис. 2.3 отображено обозначение разъемов цифрового датчика ZET 7080-I, выполненного в лабораторном исполнении.

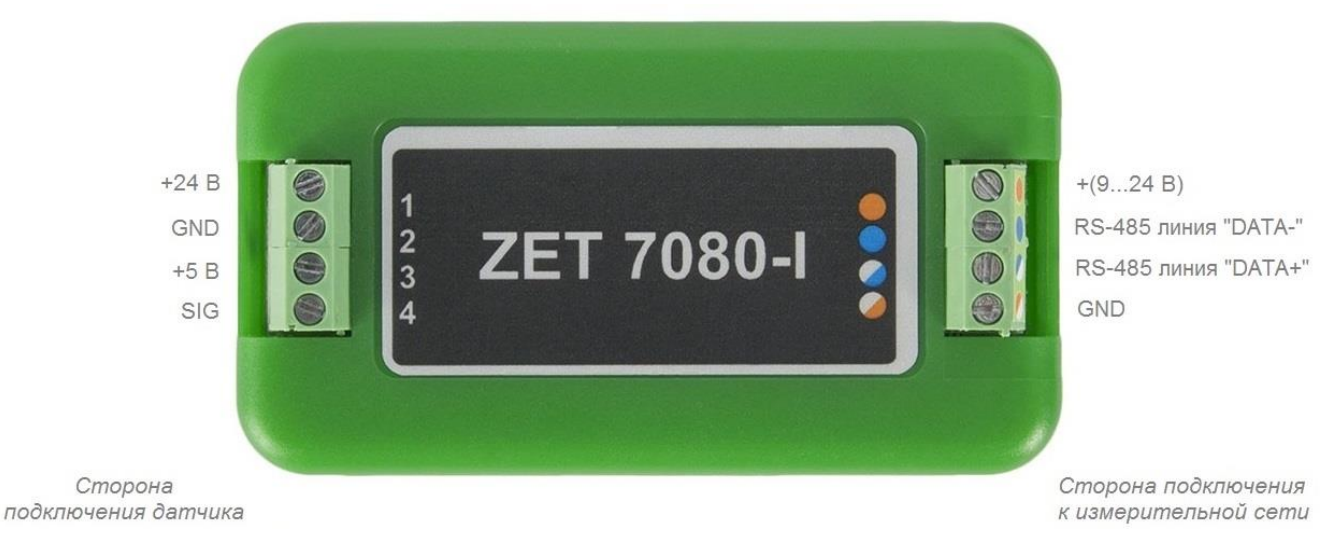

Рис. 2.3 Обозначение разъемов ZET 7080-І в лабораторном исполнении

В Табл. 2.1 отображено назначение разъемов цифрового датчика ZET 7080-I для подключения датчика.

| Маркировка | Обозначение | Назначение                    |
|------------|-------------|-------------------------------|
| 1          | +24 B       | Питание подключаемых датчиков |
| 2          | GND         | Общий                         |
| 3          | +5 B        | Не используется               |
| 4          | SIG         | Сигнал с датчика              |

Табл. 2.1 Назначение разъемов для подключения датчика

В Табл. 2.2 отображено обозначение разъемов цифрового датчика ZET 7180-I для подключения к измерительной сети.

Табл. 2.2 Обозначение разъемов для подключения к измерительной сети

| Номер<br>контакта | Маркировка     | Обозначение                  |
|-------------------|----------------|------------------------------|
| 1                 | Оранжевый      | + (924) B                    |
| 2                 | Синий          | RS-485 линия «В» или «DATA-» |
| 3                 | Бело-синий     | RS-485 линия «А» или «DATA+» |
| 4                 | Бело-оранжевый | GND                          |

На Рис. 2.4 отображено обозначение разъемов цифровых датчиков ZET 7180-I, выполненного в лабораторном исполнении.

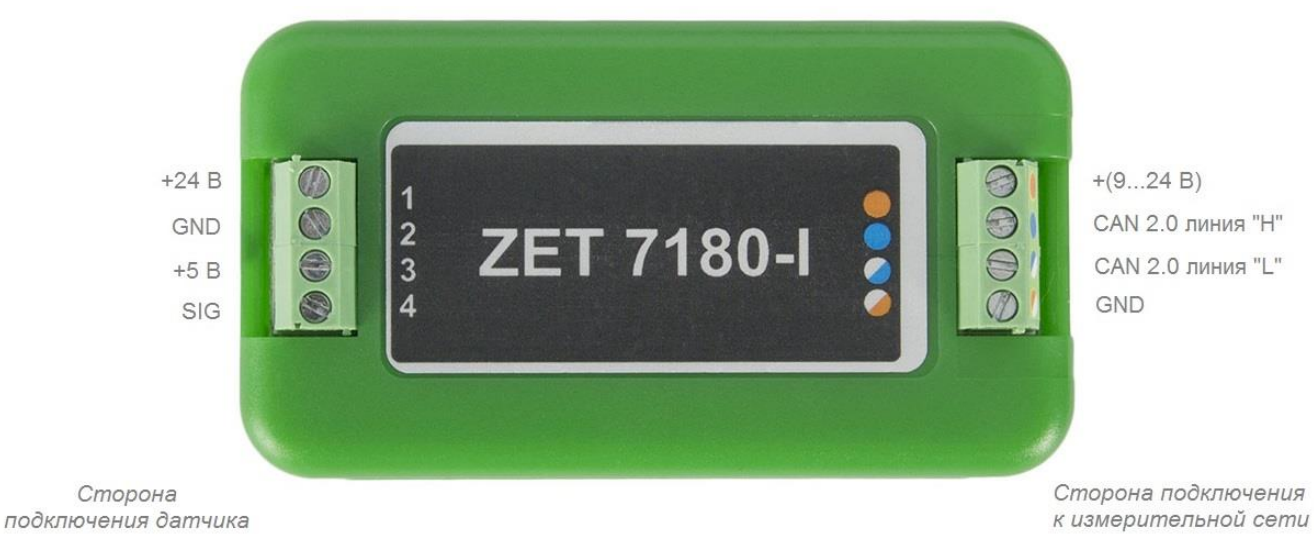

Рис. 2.4 Обозначении разъемов ZET 7180-І в лабораторном исполнении

В Табл. 2.3 отображено назначение разъемов цифрового датчика ZET 7180-I для подключения датчика.

|--|

| Маркировка | Обозначение | Назначение                    |
|------------|-------------|-------------------------------|
| 1          | +24 B       | Питание подключаемых датчиков |
| 2          | GND         | Общий                         |
| 3          | +5 B        | Не используется               |
| 4          | SIG         | Сигнал с датчика              |

В Табл. 2.4 отображено обозначение разъемов цифрового датчика ZET 7180-I для подключения к измерительной сети.

Табл. 2.4 Обозначение разъемов для подключения к измерительной сети

| Номер<br>контакта | Маркировка     | Обозначение       |
|-------------------|----------------|-------------------|
| 1                 | Оранжевый      | + (924) B         |
| 2                 | Синий          | CAN 2.0 линия «Н» |
| 3                 | Бело-синий     | CAN 2.0 линия «L» |
| 4                 | Бело-оранжевый | GND               |

#### 2.3. Схема подключения датчика с токовым выходом к цифровым датчикам ZET 7х80-I

На Рис. 2.5 представлены примеры подключения датчиков с токовым выходом к цифровым датчикам ZET 7180-I.

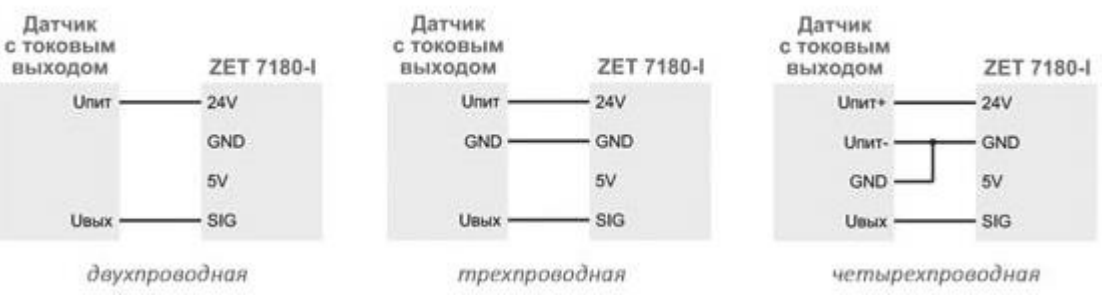

Рис. 2.5 Схемы подключения датчиков с токовым выходом

#### 2.4. Схема подключения при построении измерительной цепи

При построении измерительной сети, цифровые датчики ZET 7x80-I подключаются последовательно. Образовавшаяся измерительная цепочка из цифровых датчиков, подключается к компьютеру при помощи преобразователя интерфейса (Табл. 3.1). На Рис. 2.6 представлены измерительные сети, построенные на базе цифровых датчиков ZET 7180-I.

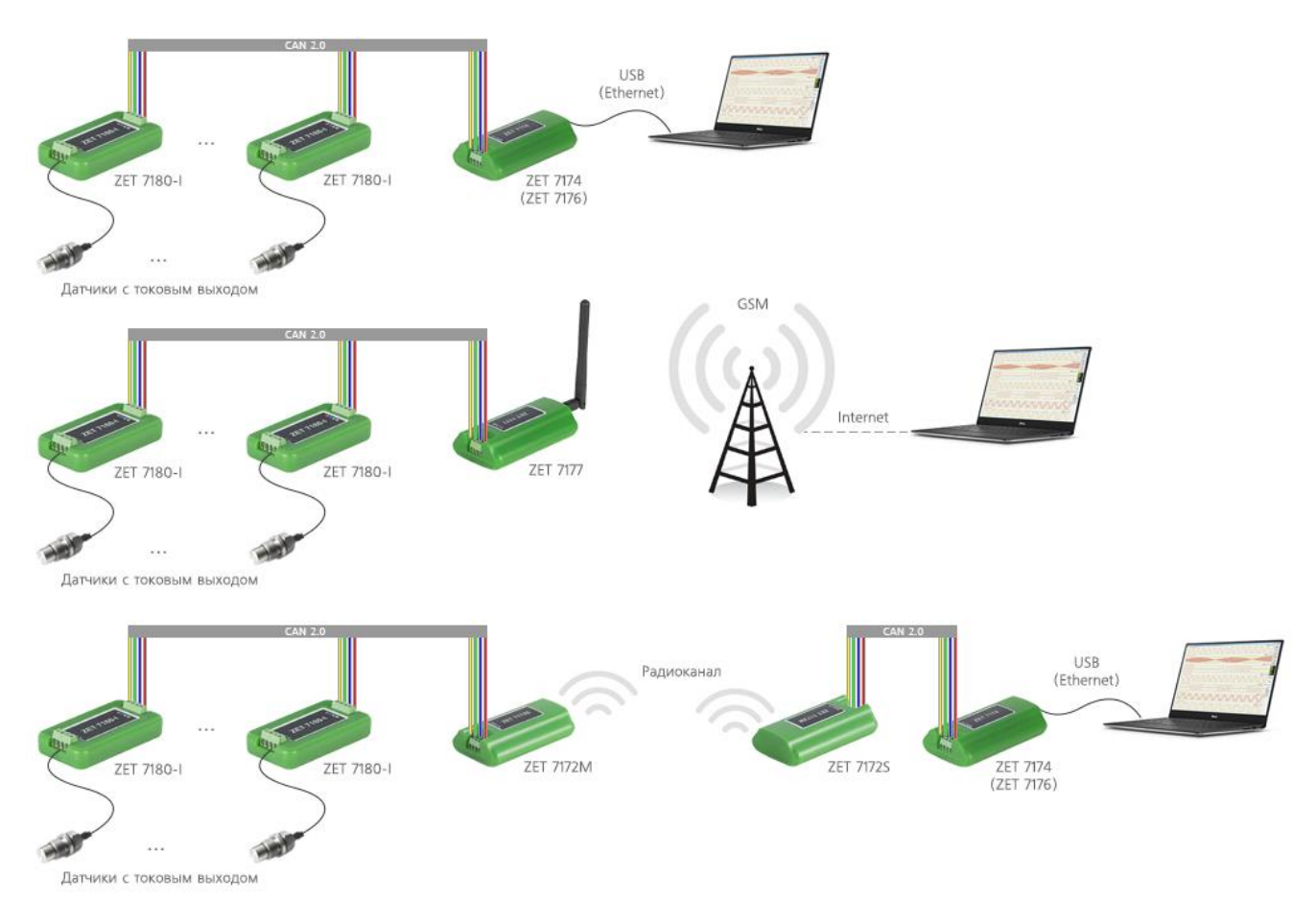

Рис. 2.6 Схема подключения

На последнем цифровом датчике ZET 7х80-I, в конце измерительной цепи, необходимо установить заглушку с терминальным сопротивлением 120 Ом.

### 3 Подготовка к конфигурированию

#### 3.1. Подключение цифровых датчиков

Перед началом работы с цифровыми датчиками их следует подключить к компьютеру с использованием преобразователей интерфейсов см. Табл. 3.1.

Примечание: необходимо чтобы преобразователи интерфейсов были сконфигурированы в режимы, обеспечивающие работу с цифровыми датчиками (см. «Руководство по конфигурированию ZET7070», «Руководство по конфигурированию ZET7076»).

Табл. 3.1 Подключение к преобразователям интерфейса

| Тип цифрового<br>датчика | Преобразователь интерфейса | Порт на компьютере |
|--------------------------|----------------------------|--------------------|
| 7FT 7080 I               | ZET7070                    | USB 2.0            |
| ZE1 /000-1               | ZET7076                    | Ethernet           |
| 7FT 7180 I               | ZET7174                    | USB 2.0            |
| ZE1 /100-1               | ZET7176                    | Ethernet           |

На компьютере, при помощи которого будет производиться конфигурирование цифровых датчиков, должна быть установлена операционная система Windows, а также установлено и запущено программное обеспечение ZETLAB.

#### 3.2. Программа «Диспетчер устройств»

Конфигурирование цифровых датчиков производится в программе «Диспетчер устройств», которая располагается в меню «Сервисные» на панели ZETLAB (Рис. 3.1).

В левой части окна располагается дерево иерархии устройств, подключенных к ПК. Верхний уровень иерархии составляют преобразователи интерфейса и устройства, подключаемые непосредственно к ПК. Во втором уровне иерархии отображаются цифровые датчики, подключенные к выбранному преобразователю интерфейса.

Если выбран режим подробного отображения, то в правой части окна отображаются основные параметры измерительных каналов в виде таблицы.

Выбор цифрового датчика, подлежащего конфигурированию, осуществляется двойным кликом левой кнопкой мыши по его наименованию. (Для более подробного ознакомления см. «Программное обеспечение ZETLAB. Руководство пользователя»).

# 4 Конфигурирование цифровых датчиков

<u>Внимание!</u> Производитель оставляет за собой право на изменение версии программного обеспечения цифрового датчика. Порядок обновления цифрового датчика до текущей версии программного обеспечения описан в документе «PO\_Cepвиcная paбoma c ZET7xxx.pdf», расположенном по директории <u>https://file.zetlab.com/Document/</u>.

## 4.1. Конфигурирование интерфейсной части цифровых датчиков

Конфигурирование интерфейсной части проводится в соответствии с методикой, приведенной в документе «Конфигурирование интерфейсной части цифровых датчиков серии ZET7xxx».

Следует обратить особое внимание, что во вкладках «Информация» в поле «Адрес (node) от 2 до 63», каждого цифрового датчика, должен устанавливаться уникальный адрес устройства в измерительной цепи. Обязательным условием исправной работы измерительной цепи является наличие разных адресов у всех устройств, входящих в состав данной цепи. Адреса устройств следует устанавливать в диапазоне от 3 до 63.

# 4.2. Назначение и состав вкладок для конфигурирования измерительной части цифровых

#### датчиков

# 4.2.1. Вкладка «Измерения»

Вкладка «Измерения» содержит информацию о параметрах, приведенных в Табл. 4.1.

Табл. 4.1 Параметры вкладки «Измерения»

| Параметр       | Возможность<br>изменения | Допустимые<br>значения | Описание                                |
|----------------|--------------------------|------------------------|-----------------------------------------|
| Текущее        |                          |                        |                                         |
| измеренное     |                          | В пределах             | Отображает измеренное значение на       |
| значение       | —                        | диапазона              | канале, зафиксированное на момент       |
| датчика        |                          | измерений              | открытия вкладки.                       |
| (в ед. изм.)   |                          |                        |                                         |
| Частота        |                          |                        | Определяется значением, выбранным       |
| обновления     | —                        | _                      | для параметра «Частота обновления       |
| данных, Гц     |                          |                        | данных», вкладки «Настройки».           |
|                |                          |                        | Соответствует текущей единице           |
| Единица        | _                        | _                      | измерений. Определяется значением,      |
| измерения      | _                        | _                      | установленным для параметра «Единица    |
|                |                          |                        | измерений» во вкладке «Настройки».      |
|                |                          | Любая                  |                                         |
| Наименование   | Ла                       | последовательн         | Нарианалая произрольно                  |
| датчика        | Да                       | ость символов          | Пазначается произвольно.                |
|                |                          | (не более 32)          |                                         |
| Минимальное    |                          |                        | В ячейке отображается минимально        |
| значение       | —                        | —                      | возможное значение, которое может       |
| (в ед. изм.)   |                          |                        | быть измерено цифровым датчиком.        |
| Максимальное   |                          |                        | В ячейке отображается максимально       |
| значение       | —                        | —                      | возможное значение, которое может       |
| (в ед. изм.)   |                          |                        | быть измерено цифровым датчиком.        |
| Опорное        |                          |                        | Отображается опорное значение           |
| гизиение лля   | _                        | _                      | необходимое для пересчета измеренного   |
| васиета в иБ   |                          |                        | значения в дБ (для цифровых датчиков    |
| расчета в др   |                          |                        | серии ZET 7х80-I параметр не актуален). |
| Чувстви-       |                          |                        |                                         |
| тельность      | —                        | —                      |                                         |
| (в ед. изм.)   |                          |                        | чувствительности.                       |
| Порог чувстви- |                          |                        |                                         |
| тельности      | -                        | _                      | параметр указывает на точноств          |
| (в ед. изм.)   |                          |                        | пэмерении.                              |

На Рис. 4.1 приведен пример вкладки «Измерения».

| Свойства: ZET7080i (24)                        | ×                   |
|------------------------------------------------|---------------------|
| Общие Информация Измерения Настройки Энкод     | дер RS-485 Смещение |
| Параметры измерения                            |                     |
| Текущее измеренное значение датчика(в ед изм): | 0                   |
| Частота обновления данных, Гц:                 | 10                  |
| Единица измерения:                             | mA                  |
| Наименование датчика:                          | ZET 7080i           |
| Минимальное значение (в ед. изм.):             | -20                 |
| Максимальное значение (в ед. изм.):            | 20                  |
| Опорное значение для расчёта в дБ:             | 0                   |
| Чувствительность, В/ед.изм.:                   | 0                   |
| Порог чувствительности (в ед. изм.):           | 0.00508626          |
|                                                |                     |
|                                                |                     |
|                                                |                     |
|                                                |                     |
| Обновить                                       | Сохранить Отмена    |
|                                                |                     |

Рис. 4.1 Вкладка «Измерения»

## 4.2.2. Вкладка «Настройки»

Вкладка «Настройки» содержит информацию о параметрах, приведенных в Табл. 4.2.

| Парамотр   | Возможность | Допустимые       | 0                                    |
|------------|-------------|------------------|--------------------------------------|
| параметр   | изменения   | значения         | Описание                             |
| Вижалиой   |             | 0-20 мА          | Значение выбирается в соответствие с |
| сигнал     | Да          | 4 – 20 мА        | паспортными данными на               |
| Сигнал     |             | 0-5 мА           | подключаемый датчик.                 |
| Серийный   |             |                  | Параметр устанавливается только при  |
| номер      | Да          | —                | необходимости идентификации          |
| датчика    |             |                  | серийного номера датчика.            |
|            |             |                  | Указываемые единицы измерений для    |
| E          |             |                  | идентификации физических единиц в    |
| Единицы    | Да          | _                | которых производится измерение. Не   |
| измерении  |             |                  | используется цифровым датчиком ни    |
|            |             |                  | для каких преобразований.            |
| Мини-      |             |                  | Нижняя граница измерений внешнего    |
| мальное    | Па          |                  | датчика. Значение выбирается в       |
| измеряемое | Да          |                  | соответствие с паспортными данными   |
| значение   |             |                  | на подключаемый датчик.              |
| Макси-     |             |                  | Верхняя граница измерений внешнего   |
| мальное    | Ла          | _                | датчика. Значение выбирается в       |
| измеряемое | Да          |                  | соответствие с паспортными данными   |
| значение   |             |                  | на подключаемый датчик.              |
| Частота    |             | 1, 10            | Частота дискретизации ZET 7080-I.    |
| обновления | Да          | 1, 10, 100, 200, |                                      |
| данных     |             | 500, 1000, 2000  | Частота дискретизации ZET /180-1.    |
| Режим      |             | OTKI             | Primonouna/principalitica portures   |
| «Угловой   | Да          | DIT              | измерений "Энколер»                  |
| энкодер»   |             | ВКЛ              | измерении «Энкодер».                 |

Табл. 4.2 Параметры вкладки «Настройки»

На Рис. 4.2 приведен пример вкладки «Настройки».

| Свойства: ZET7080i (24)              | ×                       |
|--------------------------------------|-------------------------|
| Общие Информация Измерения Настройки | Энкодер RS-485 Смещение |
| Параметры подключаемого датчика      |                         |
| Выходной сигнал:                     | <b>•</b>                |
| Серийный номер датчика:              | 11                      |
| Единицы измерений:                   | mA                      |
| Минимальное измеряемое значение:     | 0                       |
| Максимальное измеряемое значение:    | 20                      |
| Частота обновления данных, Гц:       | 10 🔹                    |
| Режим <Угловой энкодер>:             | откл                    |
|                                      |                         |
|                                      |                         |
|                                      |                         |
| Обновить                             | Сохранить Отмена        |

Рис. 4.2 Вкладка «Настройки»

## 4.2.3. Вкладка «Энкодер»

Вкладка «Энкодер» содержит информацию о параметрах, приведенных в Табл. 4.3.

# Табл. 4.3 Вкладка «Энкодер»

| Папанат    | Возможность | Допустимые | 0                                   |
|------------|-------------|------------|-------------------------------------|
| параметр   | изменения   | значения   | Описание                            |
| Статус     | Нет         | откл       | Отображает текущее состояние работы |
| активности |             | ВКЛ        | режима «Энкодер».                   |
| Верхний    |             |            |                                     |
| уровень    | Да          | —          | параметр определяет верхний уровень |
| порога     |             |            | срабатывания метки.                 |
| Нижний     |             |            | Параметр определяет шауший уровени  |
| уровень    | Дa          | —          | параметр определяет нижний уровень  |
| порога     |             |            |                                     |
| Количество |             |            | Указывает количество меток на олин  |
| меток на   | Да          | —          | оборот                              |
| оборот     |             |            | 600p01.                             |
|            | Дa          | "об",      |                                     |
|            |             | "0",       |                                     |
| Блиницы    |             | "рад",     |                                     |
|            |             | "об/с",    |                                     |
| измерений  |             | "°/c",     | Выбор единицы измерений.            |
| измерении  |             | "рад/с",   |                                     |
|            |             | "об/с^2",  |                                     |
|            |             | "°/c^2",   |                                     |
|            |             | "рад/с^2"  |                                     |
| Обнулить   | Да          | OTKI       | Обнуляет счётчик оборотов (после    |
|            |             | ВКЛ        | сохранения настроек возвращается в  |
|            |             |            | положение «откл»).                  |

На Рис. 4.3 приведен пример вкладки «Энкодер».

| Свойства: ZET7080i (24)            |                            |  |  |  |  |
|------------------------------------|----------------------------|--|--|--|--|
| Общие Информация Измерения Настрой | ки Энкодер RS-485 Смещение |  |  |  |  |
| Настройки режима <Угловой энкодер> |                            |  |  |  |  |
| Статус активности:                 | откл 🔻                     |  |  |  |  |
| Верхний уровень порога:            | 20                         |  |  |  |  |
| Нижний уровень порога:             | 0                          |  |  |  |  |
| Количество меток на оборот:        | 1                          |  |  |  |  |
| Единицы измерений:                 | об                         |  |  |  |  |
| Обнулить:                          | откл 🔻                     |  |  |  |  |
|                                    |                            |  |  |  |  |
|                                    |                            |  |  |  |  |
|                                    |                            |  |  |  |  |
|                                    |                            |  |  |  |  |
|                                    |                            |  |  |  |  |
|                                    |                            |  |  |  |  |
|                                    |                            |  |  |  |  |
| Обновить Сохранить Отмена          |                            |  |  |  |  |
|                                    |                            |  |  |  |  |

Рис. 4.3 Вкладка «Энкодер»

## 4.2.4. Вкладка «Смещение»

Вкладка «Смещение» содержит информацию о параметрах, приведенных в Табл. 4.4.

| Параметр   | Возможность<br>изменения | Допустимые<br>значения | Описание                              |
|------------|--------------------------|------------------------|---------------------------------------|
|            |                          |                        | Включение\выключения перерасчета      |
| Состояние  | Да                       | откл                   | текущего измеряемого значения к       |
| смещения   |                          | ВКЛ                    | значению, указанному в параметре      |
|            |                          |                        | «Смещение в».                         |
|            |                          |                        | Указывается значение, которое         |
|            |                          |                        | необходимо установить в качестве      |
| Смещение в | Ла                       | _                      | текущего показания цифрового датчика, |
| ед. изм.   | да                       |                        | относительно которого будет в         |
|            |                          |                        | дальнейшем отслеживаться изменения    |
|            |                          |                        | показаний.                            |

Табл. 4.4 Вкладка «Смещение»

На Рис. 4.4 приведен пример вкладки «Смещение».

| Свойства: ZET7080i (24)       |                                 |  |  |  |  |  |
|-------------------------------|---------------------------------|--|--|--|--|--|
| Общие Информация Измерения На | стройки Энкодер RS-485 Смещение |  |  |  |  |  |
| Настройки                     |                                 |  |  |  |  |  |
| Состояние смещения:           | откл                            |  |  |  |  |  |
| Смещение в ед. изм.:          | 0                               |  |  |  |  |  |
|                               |                                 |  |  |  |  |  |
|                               |                                 |  |  |  |  |  |
|                               |                                 |  |  |  |  |  |
|                               |                                 |  |  |  |  |  |
|                               |                                 |  |  |  |  |  |
|                               |                                 |  |  |  |  |  |
|                               |                                 |  |  |  |  |  |
|                               |                                 |  |  |  |  |  |
|                               |                                 |  |  |  |  |  |
|                               |                                 |  |  |  |  |  |
|                               |                                 |  |  |  |  |  |
| 0                             | Отмена Сохранить Отмена         |  |  |  |  |  |

Рис. 4.4 Вкладка «Смещение»

# 4.3. Общие сведения о конфигурировании цифровых датчиков серии ZET 7х80-I в режиме «Энкодер» с оптическими датчиками

Для конфигурирования режима энкодер необходимо, чтобы цифровой датчик ZET 7x80-I измерял исходные данные («сырые значения»), для этого следует переключить параметр «Выходной сигнал» во вкладке «Настройки» на значение «0–20 мА». Затем требуется выставить значения в параметрах «Минимальное измеряемое значение» и «Максимальное измеряемое значение» в соответствии с выбранным режимом («0» и «20»).

Необходимо определиться с порогами срабатывания оптической метки. Для этого следует навести оптический датчик на метку и записать текущее значение с программы «Вольтметр постоянного тока» в поле «Верхний уровень порога» во вкладке «Энкодер». Затем убрать метку и записать текущее значение с программы «Вольтметр постоянного тока» в поле «Нижний уровень порога» во вкладке «Энкодер». Необходимо понимать, что значения нужно перепроверить, так как в случае, если значение не превысит указанный порог, то метка не будет засчитана. Из этого следует, что значения лучше вбивать с небольшим отклонением, чтобы срабатывание метки было наверняка, в тоже время уровень шумов и помех был далеко ниже, иначе возможны ложные срабатывания.

## 4.4. Список основных программ ZETLAB для работы с ZET 7х80-I

Для того чтобы произвести регистрацию, анализ и обработку временных реализаций зарегистрированных сигналов следует воспользоваться следующими программами из состава ПО ZETLAB:

- 1. «Вольтметр постоянного тока» (панель ZETLAB, раздел «Измерение»);
- 2. «Многоканальный осциллограф» (панель ZETLAB, раздел «Отображение»);
- 3. «Запись сигналов» (панель ZETLAB, раздел «Регистрация»);
- 4. «Просмотр трендов» (панель ZETLAB, раздел «Регистрация»);
- 5. «Многоканальный самописец» (панель ZETLAB, раздел «Регистрация»).

Примечание: Для доступа к справочной информации (находясь в окне той из

программ, по которой требуется получить справочную информацию) следует активировать на клавиатуре клавишу <F1>.

# 5 Режимы работы светодиодной индикации

В Табл. 5.1 представлена информацию о режимах работы светодиодной индикации, расположенной на верхней панели корпуса цифрового датчика. В зависимости от совместных режимов работы синего и зеленого светодиодов существует возможность контролировать состояние устройства и диагностировать неисправности.

| Состояние<br>индикации                          | Форма индикации<br>в течении 2-х секунд | Описание работы светодиодной<br>индикации                                |
|-------------------------------------------------|-----------------------------------------|--------------------------------------------------------------------------|
| Выделение<br>устройства или<br>сохранение       | 1 2                                     | Синий – горит постоянно<br>Зеленый – горит постоянно                     |
| Ошибка (нет связи<br>или неисправный<br>датчик) |                                         | Синий – горит постоянно<br>Зеленый – горит 500 мс за 1 секунду           |
| Заводские<br>настройки (адрес 2)                |                                         | Синий – горит постоянно<br>Зеленый – горит 100 мс за 2 секунды           |
| Скрытый протокол<br>(только для RS-<br>485)     | 1 2                                     | Синий – горит 500 мс за 1 секунду<br>Зеленый – горит 100 мс за 2 секунды |
| Штатный режим                                   |                                         | Синий – горит 100 мс за 2 секунды<br>Зеленый – горит 100 мс за 2 секунды |

Табл. 5.1 Состояние светодиодной индикации